## List of Law Xeroxes for General Printing (PC)

- 1. LAW-ALRD483-XEROX-2 (B&W) Allard Hall R.483
- 2. LAW-ALRD426-XEROX -2 (Colour) Allard Hall R.426
- 3. LAW-ALRD367-XEROX -2 (B&W) Allard Hall R.367
- 4. LAW-ALRD271-XEROX -2 (Colour) Allard Hall R.271
- 5. LAW-ALRD161-XEROX -2 (Colour) Allard Hall R.161

## How to Print in Colour (PC)

(NOTE: the default for the colour copier printer drivers is set to print in Black & White)

- 1. From **Word, Excel and PowerPoint**: Go to Print > Choose a Colour Xerox >Printer Properties > Printing Options tab > Xerox Black and White > change this to "Off (Use Document Color)" and click OK. Then click Print to print the document.
- 2. From **Outlook**: Go to Print > Choose a Colour Xerox > Print Options > Properties > Printing Options tab > Xerox Black and White > change this to "Off (Use Document Color)" and click OK. Then click Print to print the document.
- 3. From **Firefox**: Go to Print > Click on "Print using system dialog" (may have to scroll down to see this) > Choose a Colour Xerox > Preferences > Printing Options tab > Xerox Black and White > Change this to "Off (Use Document Color)" and click OK. Then click Print to print the document.
- 4. From **Chrome**: Go to Print > Choose a Colour Xerox under Destination > Change "Colour" selection to "Colour" > More Settings > Scroll down and click on "Print using system dialog" > Choose a Colour Xerox (to make sure correct printer is still selected) > Preferences > Printing Options tab > Xerox Black and White > Change this to "Off (Use Document Color)" and click OK. Then click Print to print the document.
- 5. From Acrobat Pro: Go to Print > Choose a Colour Xerox > Properties > Printing Options tab > Xerox Black and White > change this to "Off (Use Document Color)" and click OK. Then click Print to print the document.

How to Set a Colour Xerox to Always Print in Colour by Default (PC) (NOTE: the default for the colour copier printer drivers is set to print in Black & White)

- 1. Click on the Windows Search icon (magnifying glass) on the Taskbar.
- 2. Enter the text 'control' (without the quotes).
- 3. You should see the "Control Panel" listed. Click on it to open it.
- 4. Under "Hardware and Sound", click on the "View devices and printers" link.
- 5. Right-click on the colour Xerox for which you wish to set the printing to Colour by default and select "Printer Properties".
- 6. On the General tab, at the bottom of the window, click on the Preferences button.
- 7. Click on the "Printing Options" tab.
- 8. Under "Xerox Black and White", change the selection to "Off (Use Document Color)" and click OK to save the setting. Click OK again to close the Properties window.

## How to Set a Colour or B&W Xerox to Always Print in "Secure Print" Mode (PC)

- 1. Click on the Windows Search icon (magnifying glass) on the Taskbar.
- 2. Enter the text 'control' (without the quotes).
- 3. You should see the "Control Panel" listed. Click on it to open it.
- 4. Under "Hardware and Sound", click on the "View devices and printers" link.
- 5. Right-click on the colour or B&W Xerox for which you wish to set the printing to Secure Mode by default and select "Printer Properties".
- 6. On the General tab, at the bottom of the window, click on the Preferences button.
- 7. Click on the "Printing Options" tab.
- 8. Under "Job Type", change the selection to "Secure Print" and click OK to save the setting. Click OK again to close the Properties window.